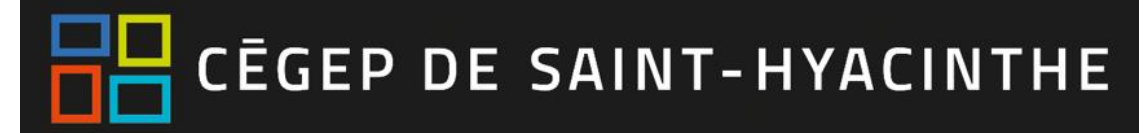

## **Omnivox / Léa-Étudiants**

## **Connexion à Omnivox**

1. Ouvrir le portail Omnivox, à partir du site Web du Cégep : <u>https://www.cegepsth.qc.ca/</u>

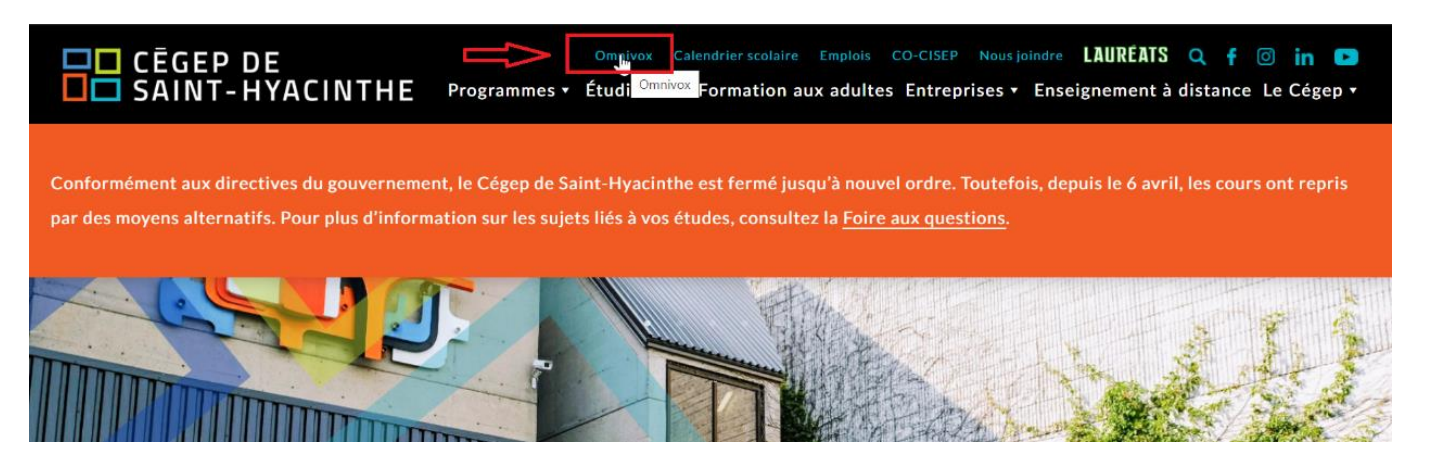

2. Entrer vos informations d'accès : votre **identifiant = numéro DA** et le **mot de passe** qui vous a été attribué.

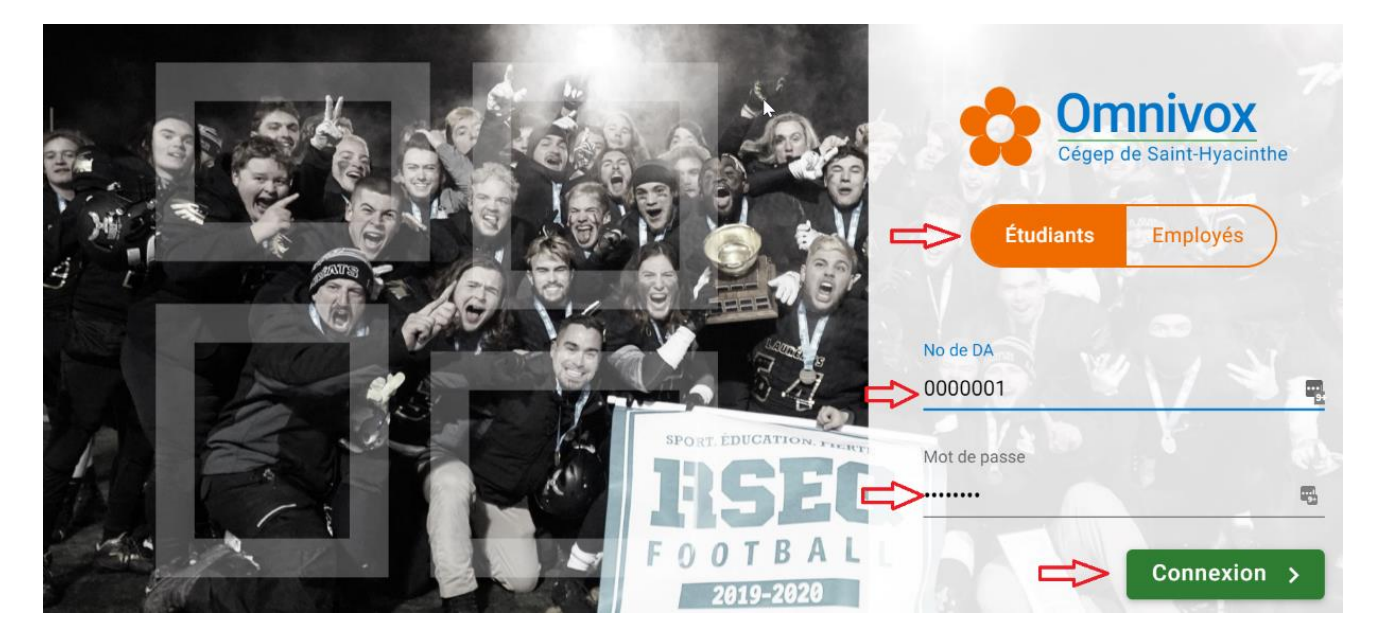

## Accès à Léa : votre environnement d'enseignement

- iii
- 1. Cliquer sur la tuile Léa pour accéder à votre espace d'enseignement.

| 🛟 Omnivox 🔉 🔉                           |                                                | test Test<br><b>Cégep de Saint-Hyacinthe</b> | Q<br>Recherche | Commentaires | Quitter |
|-----------------------------------------|------------------------------------------------|----------------------------------------------|----------------|--------------|---------|
|                                         | Quoi de                                        | de neuf ?                                    |                |              |         |
| Mio                                     | 1 nouveau document diffusé par vos enseignants |                                              |                |              |         |
| Mes Services                            |                                                | 14 nouveaux Mio                              |                |              |         |
| C Office 365 - Courriels C Mes fichiers | 1 courriel non lu                              |                                              |                |              |         |
|                                         |                                                |                                              |                |              |         |

 À partir de la page d'accueil, vous voyez tous les cours auxquels vous êtes inscrits pour la session en cours. Vous avez accès aux documents de cours et aux travaux distribués par vos enseignants, à vos notes d'évaluation pour chacun des cours, etc.

| Accueil Léa                             | rsion imprimable                                                                                                    | Retour à ma page d'accueil Commentaires Qu |
|-----------------------------------------|----------------------------------------------------------------------------------------------------|--------------------------------------------|
| Mes classes                             | Accueil Léa                                                                                                    | □□ CĒGEP DE<br>□□ SAINT-HYACINTHE          |
| EA-BBB-222<br>EST-H2020<br>roupe 000001 | Activité dans mes classes<br>Voici un résumé de l'activité pour chacune de vos classes.<br>Le symbole * indique une nouveauté que vous n'avez pas encore consultée. | Calendrier                                 |
| er 2020 Choisir classe»                 | gr. 00001 - Iun 06:00, mar 06:00, Grégoire Compaoré                                                                                                    | <                                          |
| ndrier 🔊                                | Documents distribués                                                                                                    | 1 2 3 4                                    |
| uments de cours                         | Travaux                                                                                                    | 5 6 7 8 9 10 11                            |
| m de classe 🛛 🔊                         | Énoncés distribués 0                                                                                                    | 12 13 14 15 16 17 18                       |
| s sur vos enseignants 🛛 🔊               | Forum de classe                                                                                                    |                                            |
| e de mes absences                       | Notes d'évaluation                                                                                                    | 19 20 21 22 23 24 23                       |
| es d'évaluation 🛛 🔊                     | Votre note actuelle                                                                                                    | 26 27 28 29 30 31                          |
| s web recommandés                       | Moyenne de la classe                                                                                                    | Pour ajouter un évênement, appuyez         |
| XUS XUS                                 | Medicine de la classe                                                                                                    | sur la journée desirée.                    |
|                                         | Communiqués                                                                                                    | Calendrier sommaire                        |

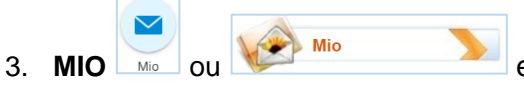

**MIO** we were as the communication of permet d'envoyer des messages à vos enseignants et aux autres étudiants, en recherchant leur nom.

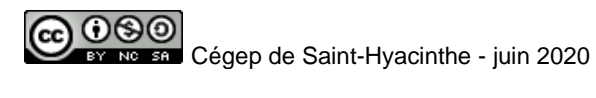